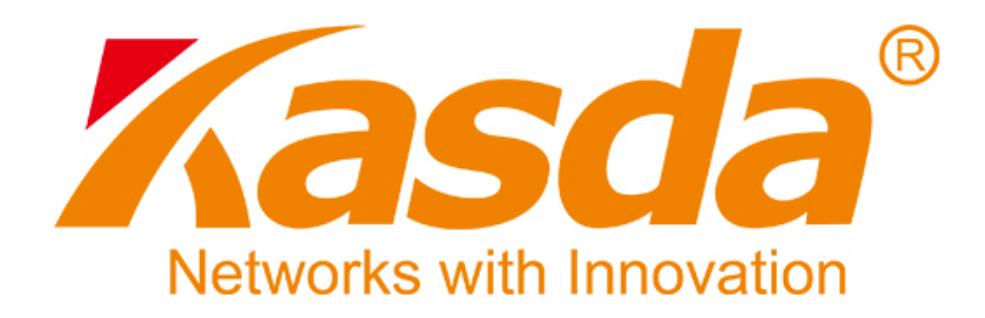

# Felhasználói Kézikönyv

# KW55293 Vezetéknélküli Router

# TARTALOMJEGYZÉK

| 1. | BEVEZETÉS                                                                                                    | 2                                                                         |
|----|----------------------------------------------------------------------------------------------------|---------------------------------------------------------------------------|
|    | 1.1 JELLEMZŐK                                                                                                    | 2                                                                         |
|    | 1.1.1 Vezetéknélküli                                                                                                    | 2                                                                         |
|    | 1.1.2 Hálózati protokoll                                                                                                    | 2                                                                         |
|    | 1.1.3 Tűzfal                                                                                                    | 2                                                                         |
|    | 1.1.4 Management Support.                                                                                                    | 3                                                                         |
|    | 1.1.5 Tamogatott operacios renuszerek<br>1.1.6 Környezeti viszonyok                                                                                                    | 3                                                                         |
|    | 1.2 A CSOMAG TARTALMA                                                                                                    | 3                                                                         |
|    | 1.3 RENDSZER KÖVETELMÉNYEK                                                                                                    | 3                                                                         |
|    | 1.4 ALAPÉRTELMEZETT BEÁLLÍTÁSOK VISSZAÁLLÍTÁSA                                                                                                    | 4                                                                         |
|    | 1.5 BIZTONSÁGI FIGYELMEZTETÉSEK                                                                                                    | 4                                                                         |
| 2  | AKÉSZÜL ÉK FEL ÉPÍTÉSE                                                                                                    | 5                                                                         |
|    | , ,                                                                                                    |                                                                           |
| 3. | TELEPITES                                                                                                    | 7                                                                         |
| 4. | SZÁMÍTÓGÉP BEÁLLÍTÁSA WINDOWS OPERÁCIÓS RENDSZERBEN                                                                                                    | 8                                                                         |
|    |                                                                                                    |                                                                           |
| 5. | BEÁLLÍTÁSOK                                                                                                    | 9                                                                         |
| 5. | BEÁLLÍTÁSOK<br>5.1 WEB ALAPÚ KEZELŐ SZOFTVER                                                                                                    | 9<br>9                                                                    |
| 5. | BEÁLLÍTÁSOK                                                                                                    | 9<br>9<br>9                                                               |
| 5. | BEÁLLÍTÁSOK                                                                                                    | <b>9</b><br><b>9</b><br>12                                                |
| 5. | BEÁLLÍTÁSOK                                                                                                    | 9<br>9<br>12<br>12                                                        |
| 5. | BEÁLLÍTÁSOK                                                                                                    | 9<br>9<br>12<br>12<br>13                                                  |
| 5. | BEÁLLÍTÁSOK.<br>5.1 WEB ALAPÚ KEZELŐ SZOFTVER.<br>5.1.1 Bejelentkezés.<br>5.1.2 Hálózat (WAN beállítás).<br>5.1.3 DHCP.<br>5.1.4 Statikus IP.<br>5.1.5 PPPOE.<br>5.1.6 LAN Beállítások                                                                                                    | 9<br>9<br>12<br>12<br>12<br>13<br>14                                      |
| 5. | BEÁLLÍTÁSOK                                                                                                    | 9<br>9<br>12<br>12<br>13<br>14<br>15<br><b>16</b>                         |
| 5. | BEÁLLÍTÁSOK         5.1 WEB ALAPÚ KEZELŐ SZOFTVER         5.1.1 Bejelentkezés         5.1.2 Hálózat (WAN beállítás)         5.1.3 DHCP         5.1.4 Statikus IP         5.1.5 PPPOE         5.1.6 LAN Beállítások         5.2 VEZETÉKNÉLKÜLI BEÁLLÍTÁSOK         5.2 1 Alap vezetéknélküli beállítások                                                                                                    | 9<br>9<br>12<br>12<br>13<br>14<br>15<br><b>16</b>                         |
| 5. | BEÁLLÍTÁSOK.         5.1 WEB ALAPÚ KEZELŐ SZOFTVER.         5.1.1 Bejelentkezés.         5.1.2 Hálózat (WAN beállítás).         5.1.3 DHCP.         5.1.4 Statikus IP.         5.1.5 PPPOE.         5.1.6 LAN Beállítások.         5.2 VEZETÉKNÉLKÜLI BEÁLLÍTÁSOK.         5.2.1 Alap vezetéknélküli beállítások.         5.2.3 MBSSID.                                                                               | 9<br>9<br>12<br>12<br>13<br>14<br>15<br>16<br>18                          |
| 5. | BEÁLLÍTÁSOK         5.1 WEB ALAPÚ KEZELŐ SZOFTVER.         5.1.1 Bejelentkezés.         5.1.2 Hálózat (WAN beállítás).         5.1.3 DHCP.         5.1.4 Statikus IP.         5.1.5 PPPOE.         5.1.6 LAN Beállítások.         5.2 VEZETÉKNÉLKÜLI BEÁLLÍTÁSOK.         5.2.1 Alap vezetéknélküli beállítások.         5.2.3 MBSSID.         5.2.3 WPS.                                                             | 9<br>9<br>12<br>12<br>13<br>14<br>15<br>16<br>16<br>18<br>18              |
| 5. | BEÁLLÍTÁSOK.         5.1 WEB ALAPÚ KEZELŐ SZOFTVER.         5.1.1 Bejelentkezés.         5.1.2 Hálózat (WAN beállítás).         5.1.3 DHCP.         5.1.4 Statikus IP.         5.1.5 PPPOE.         5.1.6 LAN Beállítások.         5.2 VEZETÉKNÉLKÜLI BEÁLLÍTÁSOK.         5.2.1 Alap vezetéknélküli beállítások.         5.2.3 MBSSID.         5.2.4 Haladó beállítások.                                             | 9<br>9<br>12<br>12<br>13<br>14<br>15<br>16<br>18<br>18<br>19              |
| 5. | BEÁLLÍTÁSOK.         5.1 WEB ALAPÚ KEZELŐ SZOFTVER.         5.1.1 Bejelentkezés.         5.1.2 Hálózat (WAN beállítás).         5.1.3 DHCP.         5.1.4 Statikus IP.         5.1.5 PPPOE.         5.1.6 LAN Beállítások.         5.2 VEZETÉKNÉLKÜLI BEÁLLÍTÁSOK.         5.2.1 Alap vezetéknélküli beállítások.         5.2.3 MBSSID.         5.2.3 WPS.         5.2.4 Haladó beállítások.                          | 9<br>9<br>12<br>12<br>13<br>14<br>15<br>16<br>18<br>18<br>19<br>20        |
| 5. | BEÁLLÍTÁSOK.         5.1 WEB ALAPÚ KEZELŐ SZOFTVER.         5.1.1 Bejelentkezés.         5.1.2 Hálózat (WAN beállítás).         5.1.3 DHCP.         5.1.4 Statikus IP.         5.1.5 PPPOE.         5.1.6 LAN Beállítások.         5.2 VEZETÉKNÉLKÜLI BEÁLLÍTÁSOK.         5.2.3 MBSSID.         5.2.3 WPS.         5.2.4 Haladó beállítások.         5.3 DHCP BEÁLLÍTÁSOK.         5.4 ÚJRAINDÍTÁS ÉS VISSZAÁLLÍTÁS. | 9<br>12<br>12<br>12<br>13<br>14<br>15<br>16<br>18<br>18<br>19<br>20<br>21 |

### 1.Bevezetés

- 1.1 Fő jellemzők
- 1.1.1 Vezetéknélküli
  - Szabványok: IEEE 802.11b / IEEE 802.11g / IEEE 802.11n.
  - 300 Mbps átviteli sebesség.
  - Frekvenciatartomány: 2.4 GHz.
  - Támogatja a 64/128-bit WEP, WPA-PSK / WPA2-PSK titkosítást.

### 1.1.2 Hálózati protokoll

- Internet vezérlő üzenet protokoll (ICMP)
- IP statikus útvonal választás
- Útvonal információ protokoll (RIP, RIPv2)
- Hálózati címfordítás (NAT)
- Virtuális szerver, Port továbbítás
- Dinamikus állomáskonfiguráló protokoll (DHCP)
- DDNS
- Hálózati idő protokoll (SNTP)
- Virtuális magánhálózat (VPN) átengedés (IPSec/PPTP/L2TP)
- Szülői felügyelet

### 1.1.3 Tűzfal

- Beépített hálózati címfordítás (NAT)
- MAC-cím szűrés
- Adatcsomag szűrés
- SPI busz
- Szolgáltatás megtagadás (DoS) megakadályozás
- DMZ

### 1.1.4 Kezelő szoftver

- Web alapú kezelőfelület
- Frissítés vagy javítás "FTP/HTTP"-n keresztül
- Parancs vonal bemenet "Telnet"-en keresztül
- Diagnosztika teszt
- Frissíthető firmware

### 1.1.5 Támogatott operációs rendszerek

- WINDOWS 98/SE/ME/2000/XP/VISTA/7/8
- Macintosh
- LINUX

#### 1.1.6 Környezeti viszonyok

- Működési relatív páratartalom: 10%-90% (nem kicsapódó)
- Tárolási relatív páratartalom: 5%-95% (nem kicsapódó)

### **1.2 A csomag tartalma**

| • | Router                | 1 | db |
|---|-----------------------|---|----|
| • | Tápcsatlakozó adapter | 1 | db |

• CD szoftver 1 db

### 1.3 Rendszer követelmények

- Szélessávú internet hozzáférés (DSL/Kábel/Ethernet).
- Egy DSL/kábel modem RJ-45 bemenettel (ami nem szükséges, ha a router közvetlenül csatlakozik az internetre Ethernet kábellel).
- Ethernet adapterrel ellátott számítógép RJ-45 csatlakozó bemenettel.
- TCP/IP protokoll minden számítógépen.
- Támogatott internet böngészők: Microsoft Internet Explorer, Mozilla Firefox vagy Apple Safari.

### 1.4 Alapértelmezett beállítások

- IP-cím: 192.168.1.1
- Alhálózati Maszk: 255.255.255.0

### 1.5 Biztonsági figyelmeztetések

- Ne használja a készüléket nedves vagy párás környezetben.
- Az áramkör túlterhelés elkerülésének érdekében vegye figyelembe a megadott maximum terhelési értékeket. Az áramkör túlterhelése áramütést okozhat és kárt tehet a készülékben.
- A modemen lévő telefonvonal csak a csatlakozó doboz fővonalát használhatja. Ne csatlakoztassa a routert telefonos mellékvonalra. Ha a telefonvonal több ágra van osztva, akkor az internetre csatlakozáshoz csak azt a vonalat használja, ami az ADSL routerre közvetlenül csatlakozik.

# 2. A készülék felépítése

## Előlap:

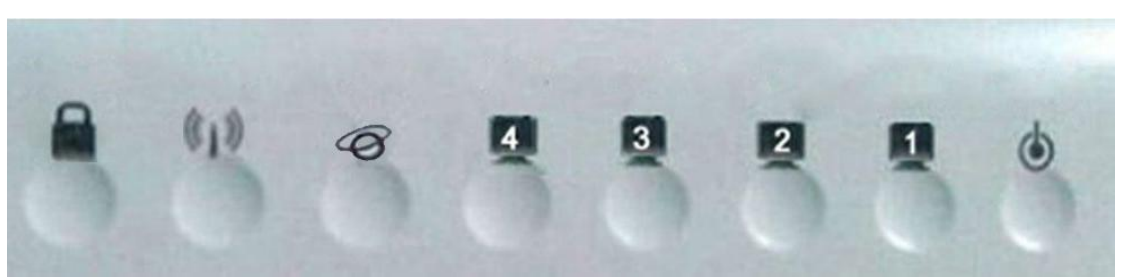

| LED | Szín | Funkció                                                                                                    |
|-----|------|----------------------------------------------------------------------------------------------------|
| ٢   | Zöld | Világít: A készülék be van kapcsolva.<br>Nem világít: A készülék ki van kapcsolva.                                                                                  |
|     | Zöld | Világít: LAN kapcsolat egy másik eszközzel.<br>Villog: ADSL adat küldés vagy fogadás folyamatban.<br>Nem világít: Nincs LAN kapcsolat a másik eszközzel.            |
| (1) | Zöld | Világít: A vezetéknélküli modul működik.<br>Villog: Adat küldés vagy fogadás vége.<br>Nem világít: A vezetéknélküli modul nem működik.                              |
| 0   | Zöld | Világít: WAN kapcsolat egy másik eszközzel.<br>Villog: Adat küldés vagy fogadás a WAN bemeneten<br>keresztül<br>Nem világít: Nincs WAN kapcsolat a másik eszközzel. |
|     | Zöld | Világít: WPS funkció működik.<br>Villog: WPS kapcsolat létrehozása.<br>Nem világít: WPS funkció nem működik.                                                        |

### Hátlap:

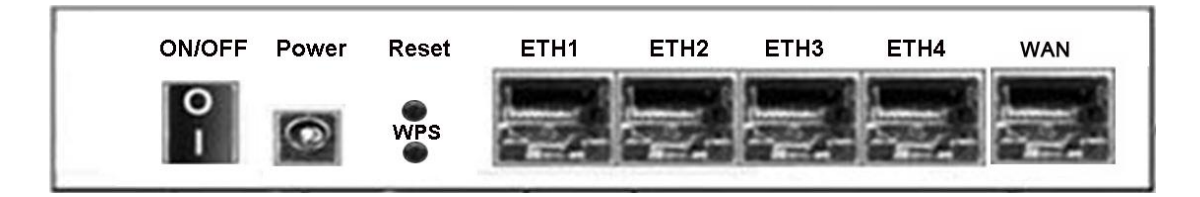

| Bemenet    | Funkció                                                                                                    |
|------------|----------------------------------------------------------------------------------------------------|
| WAN        | DSL modemhez csatlakozó bemenet.                                                                                     |
| ETH1,2,3,4 | Csatlakoztassa az eszközt a számítógép RJ-45<br>Ethernet bemenetébe vagy a hálózati kapcsoló<br>feltöltő bemenetébe. |
| RESET      | Rendszer beállítások visszaállítása alapértelmezetté.                                                                |
| WPS        | WPS funkció gomb.                                                                                                    |
| ON/OFF     | Be/ki kapcsoló gomb.                                                                                                 |
| POWER      | Tápcsatlakozó adapter bemenet.                                                                                       |

# 3 Telepítés

A Router telepítéséhez kövesse az alábbi lépéseket:

- 1. Az Ethernet kábelt csatlakoztassa a router WAN bemenetébe vagy a DSL modem megfelelő bemenetébe.
- 2. Egy Ethernet kábel segítségével kösse össze a router LAN bemenetét a számítógép vagy egyéb LAN eszköz RJ-45 bemenetébe.
- Csatlakoztassa a tápcsatlakozó adaptert a router PWR bemenetébe, majd a másik végét csatlakoztassa a hálózati aljzatba vagy tápegységbe, ezután a router bekapcsolásához nyomja meg az "ON/OFF" gombot.

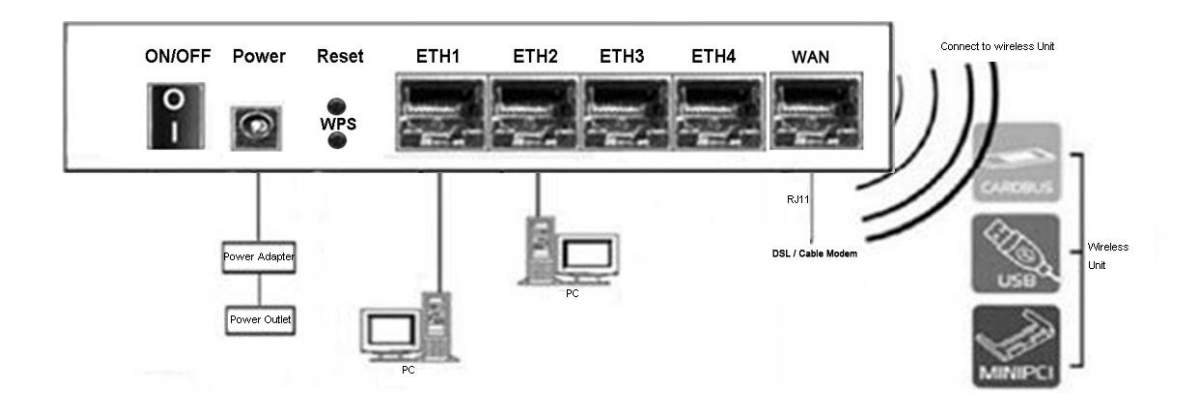

## 4. Számítógép beállítása Windows operációs rendszerben

- 1. A Windows tálcán nyomja meg a "Start" gombot, majd kattintson a "Beállítások", azután pedig a "Vezérlőpanel" ikonra.
- 2. Kattintson kétszer a "Hálózat" ikonra.
- 3. A "Beállítások" fülben válassza ki a hálózati kártyához tartozó TCP/ IP hálózatot, majd kattintson a "Tulajdonságok" gombra.
- A "TCP/IP Tulajdonságok" ablakban kattintson az "IP Address" fülre, majd állítsa be az IP-címet, mint pl.: "192.168.1.x", ahol az "x" érték 2~254 közötti egész szám lehet. Ezután írja be az alhálózati maszk értékét: "255.255.255.0".
- Az "Átjáró" fülben állítsa be az átjáró új értékét: "192.168.1.1", majd nyomja meg a "Hozzáad" gombot.
- 6. Ha szükséges, állítsa be a "DNS" fület is. A DNS szerver IP-címéért lépjen kapcsolatba az internet szolgáltatóval.
- 7. A beállítások elmentéséhez nyomja meg kétszer az "OK" gombot.
- 8. A felugró ablakban a Windows újraindításához kattintson az "Igen" gombra.

# 5. Router beállítása

#### 5.1 Web alapú kezelő szoftver

A web alapú kezelő szoftver használatához szükséges egy olyan számítógép, ami a routerrel megegyező alhálózaton van. Ezt a legkönnyebben a DHCP funkció használatával lehet elérni, ami alapértelmezett a router beállításainál.

### 5.1.1 Bejelentkezés

Indítsa el a webböngészőt és a keresőmezőbe írja be: "http://192.168.1.1", majd a felugró ablakban írja be a felhasználónevet és jelszót, ezután kattintson a "Login" gombra.

| Login                  |             |
|------------------------|-------------|
| Username:<br>Password: | Admin       |
|                        | Login Reset |
|                        |             |

Bejelentkezés után az alábbi ablak jelenik meg a kijelzőn:

| Rouzer              | Setup                    | Wireless                  | Advanced                     | Maintenance            | Status | Help                                                                                                |
|---------------------|--------------------------|---------------------------|------------------------------|------------------------|--------|----------------------------------------------------------------------------------------------------|
| Device Info         | Wireless Router          | Status                    |                              |                        |        | Helpful Hints                                                                                       |
| Active Client Table | This are as also used as |                           |                              | -                      |        | This page displays a                                                                                |
| Statistics          | This page shows the      | current status and some i | basic securitys of the devic | e.                     |        | summary overview of you<br>router status, including                                                 |
|                     | System                   |                           |                              |                        |        | device firmware version,<br>summary of your Internet<br>configuration including<br>ethernet status. |
|                     |                          | Product Name              |                              | Wireless Router        |        | More                                                                                                |
|                     |                          | Uptime                    |                              | 0 days, 0:40:36        |        | Horea                                                                                               |
|                     | Date/Time                |                           |                              | Thu Jan 1 0:40:36 1970 |        |                                                                                                    |
|                     | -                        | Product Version           |                              | 1.00.00                |        |                                                                                                    |
|                     | Serial Number            |                           |                              | 000EF4EC346C           |        |                                                                                                    |
|                     | LAN Configuration        | on                        |                              |                        |        |                                                                                                    |
|                     |                          | IP Address                |                              | 192.168.1.1            |        |                                                                                                    |
|                     |                          | Subnet Mask               |                              | 255.255.255.0          |        |                                                                                                    |
|                     |                          | DHCP Server               |                              | Enable                 |        |                                                                                                    |
|                     |                          | MAC Address               |                              | 00:0E:F4:EC:34:60      | 3      |                                                                                                    |

Sikeres bejelentkezés után kattintson a "**Setup**" gombra a router beállításához. A felugró ablakban kattintson a "**Manual**" gombra, ekkor visszatérhet a kezdőoldalra és kézzel írja be a hálózati beállításokat vagy kattintson a "**Next**" gombra a telepítés folytatásához.

| 01 | ick Cotup                                          |                                                          |                            | _ |
|----|----------------------------------------------------|----------------------------------------------------------|----------------------------|---|
| Qu | кк зесор                                           |                                                          |                            |   |
|    | The quick setup will tel<br>parameters. To continu | l you how to configure th<br>ie, please click the "Next" | e basic network<br>button. |   |
|    |                                                    |                                                          | Manual                     | t |

A következő ablakban a WAN csatlakozás típusát állíthatja be (lásd az alábbi ábrát). Három féle lehetőség közül választhat: "PPPoE", "Dynamic IP" és "Static IP". "PPPoE" típus esetén az internet szolgáltatótól kapott felhasználónév és jelszó szükséges. "Dynamic IP" esetén a router automatikusan megszerzi az IP-címet a DHCP szerverről. "Static IP" esetén az internet szolgáltatótól kapott állandó IP-címet használja a készülék.

| The<br>conn | Quick Setup supports three popular types of connection. To make sure the<br>action type your ISP provides, please refer to the ISP. |
|-------------|----------------------------------------------------------------------------------------------------|
| 0<br>pass   | PPPoE - Usually for ADSL Modem and you will need a PPPoE username and word from your ISP.                                           |
| ⊙<br>obta   | Dynamic IP - Usually for Cable Modem and the router will automatically<br>in an IP address from the DHCP server.                    |
| O<br>that   | Static IP - This type of connection uses a permanent, fixed (static) IP address your ISP assigned.                                  |
|             |                                                                                                    |

A csatlakozás típusának kiválasztása után a továbblépéshez kattintson a "**Next**" gombra. A következő ablakban állítsa be a vezetéknélküli hálózat alap paramétereket:

| step.                                                |                                               |                                                                            |
|------------------------------------------------------|-----------------------------------------------|----------------------------------------------------------------------------|
| Disable the wi                                       | reless radio.                                 |                                                                            |
| SSID:                                                |                                               | Wireless-346c                                                              |
| Channel:                                             |                                               | Auto 🛩                                                                     |
| Mode:                                                |                                               | 2.4 GHz (B+G+N)                                                            |
| Channel Width                                        | :                                             | Auto 20/40M 💌                                                              |
| Wireless Securi<br>It is recommer<br>security, and s | ity:<br>ided strongly that<br>elect WPA-PSK/W | t you choose one of following options to enable<br>PA2-PSK AES encryption. |
| $\odot$                                              | Disable Security                              | <i>r</i>                                                                   |
| 0                                                    | WPA-PSK/WPA                                   | 2-PSK AES                                                                  |
| WPA/WPA2 -                                           |                                               | (You can enter ASCII characters                                            |
| Danaaala                                             | botwoon 8 and                                 | 63 or Hovadocimal characters between 8 and 64.)                            |

Írja be a használni kívánt SSID-t és állítsa be a vezetéknélküli hálózat biztonsági paramétereit, majd nyomja meg a "**Next**" gombot.

| Quio | k Setup                                                                                                    |
|------|----------------------------------------------------------------------------------------------------|
|      | Click the "Finish" button to finish the Quick Setup.                                                                                         |
|      | Tips: Please click "Setup" on the Menu, and then click "Internet Setup" for detail settings if the router still can not access the internet. |
|      | Back Finish                                                                                                    |

A beállítások elmentéséhez nyomja meg az "Finish" gombot.

### 5.1.2 Hálózat (WAN beállítások)

A KW55293 router három típusú WAN csatlakozást támogat: DHCP, Statikus IP és PPPOE. A WAN csatlakozás kiválasztása után állítsa be a hozzátartozó beállításokat. Lépjen a "**Beállítások**—**Internet beállítások**" menübe, majd állítsa be az IP WAN paramétereket.

### 5.1.3 DHCP

Ha az internet szolgáltatónál elérhető a DHCP szolgáltatás, akkor válassza a "**Dynamic IP**" (dinamikus IP) típust, ekkor a Router automatikusan megszerzi az IP paramétereket a szolgáltatótól., mint pl.: IP-cím, alhálózati maszk, alapértelmezett átjáró, stb. Lásd az alábbi ábrát:

| Setup                                                 | Wireless                                             | Advanced                                                       | Maintenance                                           | Status                 |
|-------------------------------------------------------|------------------------------------------------------|----------------------------------------------------------------|-------------------------------------------------------|------------------------|
| WAN Interface Set                                     | up                                                   |                                                                |                                                       | 1                      |
| This page is used to confi<br>may change the access m | igure the parameters for<br>ethod to static IP, DHCP | Internet network which conne<br>or PPPoE by click the item val | cts to the WAN port of your<br>ue of WAN Access type. | Access Point. Here you |
| WAN Interface                                         |                                                      |                                                                |                                                       |                        |
| WAN Acce                                              | ess Type: DHCP Client                                | *                                                              |                                                       |                        |
| Hos                                                   | st Name: hostname                                    |                                                                |                                                       |                        |
| м                                                     | <b>TU Size:</b> 1500                                 |                                                                |                                                       |                        |
| Attain DNS Autom                                      | natically: ③ (Need configu                           | to repair the connection of your uration changed.)             | PC if DNS                                             |                        |
| Set DNS M                                             | tanually: 🔿                                          |                                                                |                                                       |                        |
| DNS                                                   | Server 1: 0.0.0.0                                    |                                                                |                                                       |                        |
| DNS S                                                 | Server 2: 0.0.0.0                                    |                                                                |                                                       |                        |
|                                                       |                                                      |                                                                |                                                       |                        |

"Host Name" - A router neve, amit a felhasználók látnak.

"Domain Name" - Domén név. Ha a szolgáltatótól kapja a domén nevet, akkor írja be a megfelelő mezőbe, ellenkező esetben a készülék automatikusan megszerzi a DNS szerverről.

**"MTU Size" -** A normál maximum átviteli egység a legtöbb Ethernet hálózatra 1500 Byte. Ne változtassa meg az MTU értékét, csak ha az internet szolgáltató kéri.

#### 5.1.4 Statikus IP

Ha az internet szolgáltató statikus vagy fix IP-címet, alhálózati maszkot, átjárót és DNS beállításokat ad, akkor válassza a "**Static IP**" beállítást, ekkor a statikus IP ablak megjelenik a kijelzőn

| Setup                                                    | Wireless                                             | Advanced                                                   | Maintenance                                                | Status                 |
|----------------------------------------------------------|------------------------------------------------------|------------------------------------------------------------|------------------------------------------------------------|------------------------|
| AN Interface Setup                                       | 8                                                    |                                                            |                                                            |                        |
| his page is used to configu<br>ay change the access meth | re the parameters for Ir<br>nod to static IP, DHCP o | nternet network which conn<br>r PPPoE by click the item va | ects to the WAN port of your A<br>alue of WAN Access type. | Access Point. Here you |
| /AN Interface                                            |                                                      |                                                            |                                                            |                        |
| WAN Access                                               | Type: Static IP                                      | •                                                          |                                                            |                        |
| IP Ad                                                    | dress: 0.0.0.0                                       |                                                            |                                                            |                        |
| Subnet                                                   | Mask: 0.0.0.0                                        |                                                            |                                                            |                        |
| Default Gat                                              | eway: 0.0.0.0                                        |                                                            |                                                            |                        |
| MTU                                                      | J Size: 1500                                         |                                                            |                                                            |                        |
| DNS Ser                                                  | rver 1: 0.0.0.0                                      |                                                            |                                                            |                        |
| DNS Ser                                                  | rver 2: 0.0.0.0                                      |                                                            |                                                            |                        |
| DNS So                                                   | 2 0 0 0 0                                            |                                                            |                                                            |                        |

IP-cím (IP Address): Írja be a szolgáltatótól kapott IP-címet a tizedespontokkal együtt.

Alhálózati Maszk (Subnet Mask): Írja be a szolgáltatótól kapott alhálózati maszkot a tizedespontokkal együtt, ami általában 255.255.255.0.

Alapértelmezett Átjáró (Default Gateway): Írja be a szolgáltatótól kapott alapértelemezett átjárót a tizedespontokkal együtt.

Router név (Host Name) - A többi eszköz által látható router név.

**Domén Név (Domain Name) -** Ha az internet szolgáltató egy vagy két DNS címet ad, akkor írja be őket a megfelelő mezőbe. Ellenkező esetben a kézülék a DNS szerver címeket dinamikusan szerzi a szolgáltatótól.

**MTU Size (MTU méret)** - Ethernet hálózatoknál a maximum átviteli egység mérete 1500 Byte. Ne módosítsa ezt az értéket, csak ha az internet szolgáltató kéri.

**DNS1/DNS2(Opcionális)/DNS3(Opcionális)** - Írja be az internet szolgáltatótól kapott DNS címeket a tizedespontokkal együtt.

### **5.1.5 PPPOE**

Ha az internet szolgáltatónál van "**PPPoE**" csatlakozási lehetőség, akkor válassza a "**PPPoE**" hozzáférési típust, és állítsa be az alábbi paramétereket. Lásd az alábbi ábrát:

| Setup                                            | Wireless                                                  | Advanced                                               | Maintenance                                                     | Status                      |
|--------------------------------------------------|-----------------------------------------------------------|--------------------------------------------------------|-----------------------------------------------------------------|-----------------------------|
| WAN Interface Se                                 | tup                                                       |                                                        |                                                                 |                             |
| This page is used to co<br>you may change the ac | nfigure the parameters for<br>cess method to static IP, D | Internet network which co<br>HCP or PPPoE by click the | onnects to the WAN port of you<br>item value of WAN Access type | ur Access Point. Here<br>e. |
| WAN Interface                                    |                                                           |                                                        |                                                                 |                             |
| WAN Acc                                          | ess Type: PPPOE                                           | ~                                                      |                                                                 |                             |
| U                                                | ser Name:                                                 |                                                        |                                                                 |                             |
| 1                                                | Password:                                                 |                                                        |                                                                 |                             |
| Serv                                             | rice Name:                                                | (Optional. It should                                   | be consistent                                                   |                             |
|                                                  | with the settir<br>MTU Size: 1492                         | ng of PPPoE Server or empt                             | y.)                                                             |                             |
| Coppos                                           | Continuous                                                | ~                                                      |                                                                 |                             |
| connec                                           | connect                                                   | disconnect                                             |                                                                 |                             |
| Attain DNS Auto                                  | omatically:                                               | to repair the connection of ration changed.)           | your PC if DNS                                                  |                             |
| Set DNS                                          | Manually: 🔘                                               |                                                        |                                                                 |                             |
| DNS                                              | Server 1: 0.0.0.0                                         |                                                        |                                                                 |                             |
| DNS                                              | Server 2: 0.0.0.0                                         |                                                        |                                                                 |                             |
| DNS                                              | Server 3: 0.0.0.0                                         |                                                        |                                                                 |                             |

"User Name/Password" (Felhasználónév/Jelszó) - Írja be a szolgáltatótól kapott felhasználónevet és jelszót. Ügyeljen a kis- és nagybetűkre.

Csatlakozás típusa - Háromféle lehetőség közül választhat:

"Continuous" (Folyamatos) - Mindig van kapcsolat.

"Connect on Demand" (Igény szerinti csatlakozás) - Ebben a módban az internetre csatlakozás automatikusan megszüntethető egy meghatározott inaktív periódus után ("Max Idle Time"), majd szükség esetén újra csatlakozik az internetre. Ha folyamatos internet hozzáférést szeretne, akkor írjon be "0"-t a mezőbe. Ellenkező esetben írja be azt az időt (perc), amennyi idő után az internet hozzáférés megszűnik.

"Manually" (Kézi csatlakozás) - Kattintson a "Connect/Disconnect" gombra az internet hozzáférés be- vagy kikapcsolásához. Ez a mód kompatibilis az igény szerinti csatlakozási móddal, ahol beállíthatja az inaktív periódust.

"Server Name" - A router hálózat megnevezése.

**"Domain Server" (Domén szerver) -** Ha az internet szolgáltató egy vagy két DNS címet ad, akkor írja be őket a megfelelő mezőbe. Ellenkező esetben a készülék a DNS szerver címeket dinamikusan szerzi a szolgáltatótól.

**MTU Size (MTU méret) -** Ethernet hálózatoknál a maximum átviteli egység mérete 1500 Byte. Ne módosítsa ezt az értéket, csak ha az internet szolgáltató kéri.

A beállítások elmentéséhez nyomja meg az "Apply Changes" gombot.

### 5.1.6 LAN Beállítások

Lépjen a "**Setup**  $\rightarrow$  **Local Network**" menübe, majd a megfelelő mezőbe írja be az IP-címet és az alhálózati maszkot. Lásd az alábbi ábrát:

| Router                                    | Setup                                                                                                    | Wireless                                                                                                    | Advanced                                                                                                    | Maintenance | Status | Help |
|-------------------------------------------|----------------------------------------------------------------------------------------------------|----------------------------------------------------------------------------------------------------|----------------------------------------------------------------------------------------------------|-------------|--------|------|
| Wizard<br>Local Network<br>Internet Setup | LAN Interface Setup<br>This page is used to configu<br>subnet mask, etc<br>This page can be used to cc<br>(1)Enable the DHCP Server<br>on your LAN. The device dis | Helpful Hints<br>The IP address of your<br>router is the same IP<br>address you will use to<br>access the web<br>management interface of<br>your router.                                   |                                                                                                    |             |        |      |
|                                           | If you choose "None", then to<br>(2)This page lists the fixed is<br>as they request Internet acc                                                                   | If you already have a<br>DHCP server on your<br>network or are using<br>static IP addresses on all<br>the devices on your<br>network, select DHCP<br>Mode None to disable<br>this feature. |                                                                                                    |             |        |      |
|                                           | IP Add<br>Subnet                                                                                                    |                                                                                                    | If you have devices on<br>your network that should<br>always have fixed IP<br>addresses, add a Static<br>DHCP for each such<br>device. |             |        |      |
|                                           | DHCP Server Settings                                                                                                    |                                                                                                    |                                                                                                    |             |        |      |
|                                           | DHCP                                                                                                    | Mode: DHCP Server                                                                                                    | ~                                                                                                    |             |        |      |

**"IP Address" (IP-cím) -** Írja be a szolgáltatótól kapott IP-címet a tizedespontokkal együtt (alapértelmezett beállítás: 192.168.0.1).

"Subnet Mask" (Alhálózati maszk) - Egy cím kód, ami meghatározza a hálózat méretét (alapértelmezett beállítás: 255.255.255.0).

A beállítások elmentéséhez nyomja meg az "Apply Changes" gombot.

### Megjegyzések:

- 1) Ha megváltozik a LAN hálózat IP-címe, akkor a router használatához az új IP-címet kell megadni.
- 2) Ha a LAN hálózat új IP-címe nem ugyanazon az alhálózati maszk értéken van, mint a korábbi, akkor a DHCP szerver IP-címei is aszerint változnak, miközben a virtuális szerver és a DMZ zóna nem változik addig, amíg az új érték nincsen beállítva.

### 5.2 Vezetéknélküli ("Wireless") beállítások

Beállítható funkciók: "Wireless Basic" (Alap vezetéknélküli beállítások), "MBSSID", "WPS" (WPS funkció), "Wireless Advanced" (Haladó beállítások), "Wireless Repeater" (Ismétlő mód). Lásd az alábbi ábrát:

| Router //         | Setup                  | Wireless                                                                    | Advanced | Maintenance | Status |  |  |  |
|-------------------|------------------------|-----------------------------------------------------------------------------|----------|-------------|--------|--|--|--|
| Wireless Basics   | Wireless Basics        |                                                                             |          |             |        |  |  |  |
| MBSSID            | This page is used to a |                                                                             |          |             |        |  |  |  |
| WPS               | change wireless encry  | change wireless encryption settings as well as wireless network parameters. |          |             |        |  |  |  |
| Wireless Advanced |                        |                                                                             |          |             |        |  |  |  |
| Wireless Repeater | Wireless Network       |                                                                             |          |             |        |  |  |  |

5.2.1 Alap vezetéknélküli beállítások

Lépjen a "**Wireless**→**Wireless Basics**" menübe, majd a felugró ablakban állítsa be az alap hálózati értékeket. Lásd az alábbi ábrát:

| Setup                                               | Wireless                                                                                                 | Advanced                                                                                        | Maintenance                | Status              |
|-----------------------------------------------------|----------------------------------------------------------------------------------------------------|-------------------------------------------------------------------------------------------------|----------------------------|---------------------|
| Wireless Basics                                     |                                                                                                    |                                                                                                 |                            |                     |
| This page is used to cor<br>change wireless encrypt | figure the parameters for the settings as well as wire                                                   | wireless LAN clients which<br>less network parameters.                                          | may connect to your Access | Point. Here you may |
| Wireless Network                                    |                                                                                                    |                                                                                                 |                            |                     |
| Ena                                                 | inable SSID Broadcast:<br>able Wireless Isolation:<br>Name(SSID) :<br>Mode :<br>Channel:<br>Band Width : | Wireless-346c<br>802.11b/g/n V<br>Auto Current Ch                                               | annel: 2                   |                     |
| Security Options                                    |                                                                                                    |                                                                                                 |                            |                     |
|                                                     | Security Options :                                                                                       | None                                                                                            | ×                          |                     |
|                                                     |                                                                                                    | WEP<br>WPA-PSK(TKIP)<br>WPA-PSK(AES)<br>WPA2-PSK(AES)<br>WPA2-PSK(TKIP)<br>WPA-PSK/WPA2-PSK AES |                            |                     |

"Name (SSID)" - A hálózat neve (max. 32 karakter). Ezt a nevet használja az összes, ebben a hálózatba csatlakoztatott eszköznél.

"Band Width" - Sávszélesség. A legördülő listában válassza ki a kívánt értéket. Az alapértelmezett érték 40MHz mindkét sávra, ami automatikusan meghatározza a kliensnél is.

"Channel" - Csatorna. A csatorna kiválasztása meghatározza a hálózat működési frekvenciáját. Alapértelmezett beállításként az eszköz automatikusan kiválasztja a legjobb csatornát, ezért ezt nem szükséges megváltoztatni, kivéve ha egy másik, közeli router interferenciát okoz.

"SSID Broadcast" - SSID közvetítés. Amikor a közeli vezetéknélküli eszközök hálózatot keresnek, akkor érzékelik a router SSID közvetítését. Ha engedélyezi a közvetítést a mező kipipálásával, akkor a router neve (SSID) megjelenik a vezetéknélküli eszközökön.

"Security Options" - Biztonsági lehetőségek. A hat különböző biztonsági mód eltérő weboldal biztonsági beállításokat tesz lehetővé, mint pl.: WEP,802.1X,WPA, WPA2-PSK, WPA2, WPA2-PSK. A részletekért olvassa el alaposan az alábbi információkat:

"None" - Nincs. Ha nem kívánja védeni a vezetéknélküli hálózatát, akkor válassza ezt a lehetőséget.

"**WEP**" - A WEP titkosítás funkció megvédi a felhasználó vezetéknélküli adat kommunikációját. A WEP 64 és 128 bites kulcs kombinációval véd minden egyes adatátvitelt. Az adatátvitel dekódolásához minden vezetéknélküli kliensnek ugyanazt a 64 és 128 bites kulcsot kell használnia. Mivel ez egy régebbi mód, mint a többi és könnyebben feltörhető, ezért használata nem javasolt.

**802.1x** - Ebben a módban egy független készüléken lévő hitelesítő szerver fogadja a felhasználónevet és jelszót, majd összeveti az adatokat a felhasználói fiók listával és ez alapján engedélyezi a hozzáférést. A WEP funkció ezzel a móddal kompatibilis.

**WPA** - A WPA titkosítás funkció egy újabb és biztonságosabb mód, mint a WEP, ezért célszerű a WEP helyett a WPA módot használni.

**WPA (PSK)** - A WPA funkció a PSK (Előre megosztott kulcs) funkcióval együtt, ami azt jelenti, hogy egy szöveg sort csak az átjáró és a meghatalmazott vezetéknélküli kliens ismer, így ha a kliens jelszó nem egyezik, akkor az átjáró elutasítja a bejelentkezést.

**WPA2** - A WPA funkció legújabb változata, így előfordulhat, hogy bizonyos régebbi eszközök nem tudják még használni.

WPA2 (PSK) - A WPA2 funkció a PSK (Előre megosztott kulcs) funkcióval együtt.

**WPA2 and WPA** - Az átjáró automatikusan felismeri, hogy az adott eszköz melyik módot tudja használni, és a jobb lehetőséget automatikusan kiválasztja az eszközre.

**WPA2 AND WPA (PSK)** - A WPA vagy WPA2 funkció a PSK (Előre megosztott kulcs) funkcióval együtt.

### 5.2.2 MBSSID

Lépjen a "**Wireless**→**MBSSID**" menübe, majd állítsa be a vendég hálózat vezetéknélküli beállításait. Lásd az alábbi ábrát:

| Router //                              | Setup                              | Wi                                        | reless            | Advanced | Maintena | nce Status     | Неір                                                                                                    |
|----------------------------------------|------------------------------------|-------------------------------------------|-------------------|----------|----------|----------------|----------------------------------------------------------------------------------------------------|
| Wireless Basics                        | MBSSID                             |                                           |                   |          |          |                | Helpful Hints                                                                                           |
| MBSSID                                 | Here we provide<br>your SSID, secu | Network Profiles<br>You can click radio   |                   |          |          |                |                                                                                                    |
| Wireless Advanced<br>Wireless Repeater | Network Pro                        | files                                     |                   |          |          |                | button of each profile to<br>check detail info or<br>change settings of each                            |
|                                        | Select                             | Scheme                                    | SSID              | Security | Apply    | SSID Broadcast | profile. The table is a brief summary of how                                                            |
|                                        | ۲                                  | 1                                         | guest-001         | None     | No       | Yes            | many profiles you can                                                                                   |
|                                        | 0                                  | 2                                         | guest-002         | None     | No       | Yes            | profile number, SSID of                                                                                 |
|                                        | 0                                  | 3                                         | guest-003         | None     | No       | Yes            | this profile, Security type<br>of this profile, this quest                                              |
|                                        | 0                                  | 4                                         | guest-004         | None     | No       | Yes            | wireless network is                                                                                     |
|                                        | Wireless Set                       | tingsProfile                              | 1)                |          |          |                | SSID will be displayed or not.                                                                          |
|                                        | Allow Guest                        | Enable Gu<br>Enable SSI<br>to access My L | est Network:      |          |          |                | Wireless Settings of<br>Profile<br>Enable Guest Network<br>If this check box is                         |
|                                        | Guest W                            | Enable Wirek                              | ess Isolation:    | iest-001 |          |                | checked, then this guest<br>network is enabled. You<br>and your visitors can<br>connect to your network |
|                                        | Security Opt                       | ionsProfile 1                             | i.                |          |          |                | profile.                                                                                                |
|                                        |                                    | Secu                                      | rity Options : No | ne       | ~        |                | More                                                                                                    |

"Enable Guest Network" - Vendég hálózat engedélyezése.

"Total Guest Allowed" - Engedélyezett vendégek száma.

"Enable SSID Broadcast" - SSID közvetítés engedélyezésie vagy tiltása.

"Allow Guest to access My Local Network" - Hálózat hozzáférés engedélyezése a vendég hálózatnak.

"Security Option" - Jelszó hozzáadása a vendég hálózathoz.

A beállítások elmentéséhez nyomja meg az "Save Changes" gombot.

### 5.2.3 WPS

Lépjen a "**Wireless**→**WPS**" menübe, ahol a WPS beállításokat végezheti el. Írja be a PIN számot a jobb oldali mezőbe, majd a "WPS" funkció engedélyezéséhez kattintson a "**Start Pin**" gombra. Lásd az alábbi ábrát:

| Router //         | Setup                                                                                                    | Wireless                                       | Advanced                      | Maintenance                   | Status                   | Help                                                                                               |  |
|-------------------|----------------------------------------------------------------------------------------------------|------------------------------------------------|-------------------------------|-------------------------------|--------------------------|----------------------------------------------------------------------------------------------------|--|
| Wireless Basics   | Add WPS Client                                                                                                    |                                                | <u>.</u>                      |                               |                          | Helpful Hints                                                                                      |  |
| MBSSID<br>WPS     | Through this process, Y<br>SSID, security mode or                                                                                     | ou can easily add wireles<br>password.         | s clients to the network with | hout the need for any specifi | c configuration, such as | You can add wireless<br>client by PIN mode. If<br>you use PIN mode, you<br>should input client PIN |  |
| Wireless Advanced | Select:                                                                                                    | code. Meanwhile you<br>should start client WPS |                               |                               |                          |                                                                                                    |  |
| wreless Repeater  | PIN Mode     If your card supports WPS, please click "Generate PIN code", and input PIN     Code here.     Entry PIN of wireless NIC: |                                                |                               |                               |                          |                                                                                                    |  |
|                   |                                                                                                    |                                                | Start PIN                     |                               |                          |                                                                                                    |  |

### 5.2.4 Haladó beállítások

Lépjen a "**Wireless**→**Wireless Advanced**" menübe, ahol a haladó vezetéknélküli beállításokat végezheti el. Lásd az alábbi ábrát:

| Router //         | Setup                     | Wireless                                                                                                    | Advanced                                                                                                    | Maintenance   | Status | Help          |
|-------------------|---------------------------|----------------------------------------------------------------------------------------------------|----------------------------------------------------------------------------------------------------|---------------|--------|---------------|
| Wireless Basics   | Wireless Advanced         | Settings                                                                                                    | 2 <u></u>                                                                                                    |               |        | Helpful Hints |
| MBSSID            | This page helps you to se | By default these options<br>need not be changed for<br>this router to operate with                                   |                                                                                                    |               |        |               |
| Wireless Advanced | Advanced Wireless         | Settings                                                                                                    |                                                                                                    |               |        | Wireless.     |
| Wreless Repeater  |                           | Enable Wire<br>Fragment Threshold<br>2:<br>RTS Threshold(1-2:<br>Preamble 1<br>Radio Power (Pero<br>HT20/40 Coexiste | sless:     ✓       (256-<br>146):     2346       147):     2347       Short Preamble     *       ent):     100% ✓       ence:     © Enabled ○ | V<br>Disabled |        |               |
|                   | WPS Setup                 | PIN of the ro<br>Enable                                                                                              | uter: 48080842<br>WPS: 🗹                                                                                                    |               |        |               |
|                   | К                         | Disable<br>eep current configura                                                                                     | tion :                                                                                                    |               |        |               |
|                   | Access Control List       |                                                                                                    |                                                                                                    |               |        |               |
|                   | ACL Setup                 |                                                                                                    |                                                                                                    |               |        |               |
|                   |                           |                                                                                                    | Apply Changes                                                                                                    |               |        |               |

"Enable Wireless" - Vezetéknélküli funkció engedélyezése vagy kikapcsolása.

"Fragmentation Threshold" - Az adatcsomagok maximum mérete. Minél kisebb az érték, annál több adatcsomagot kell kezelnie a hálózatnak, ami az átviteli teljesítményt csökkenti. Alapértelmezett és javsolt érték: 2346.

"**RTS Threshold**" - Adatcsomag méretek küszöbértéke. Ha az adatcsomag mérete nagyobb, mint a meghatározott küszöbérték, akkor a router az adatokat egy bizonyos fogadóállomásra küldi és az adatcsomag mérete csak utána lesz meghatározva. Alapértelmezett érték: 2346.

"Radio Power" - Garantálja, hogy a magas prioritású üzeneteket tartalmazó adatcsomagok átvitelét előnybe részesítse a rendszer.

"Enable WPS" - WPS funkció engedélyezése vagy kikapcsolása.

"Enable PIN" - PIN kód engedélyezése vagy kikapcsolása.

### 5.3 DHCP Beállítások

Lépjen a "Setup→Local Network→DHCP Server Settings" menübe, ahol a DHCP szerver beállításokat végezheti el. A router alapértelmezett beállításként DHCP módban van, ami azt jelenti, hogy a hálózatra csatlakoztatott összes számítógépre be van állítva a TCP/IP protokoll.

| Router //                    | Setup                                                                                                    | Wireless                                                                                                    | Advanced                      | Maintenance   | Status | Help              |
|------------------------------|----------------------------------------------------------------------------------------------------|----------------------------------------------------------------------------------------------------|-------------------------------|---------------|--------|-------------------|
| Wizard                       | LAN Interface Setu                                                                                                    | ıp                                                                                                    |                               | 29 <b>9</b> 2 |        | Helpful Hints     |
| Local Network Internet Setup | This page is used to confi<br>mask, etc<br>This page can be used to<br>(1)Enable the DHCP Serv<br>your LAN. The device dis<br>If you choose "None", th<br>(2)This page lists the fixe<br>they request Internet ac | The IP address of your<br>router is the same IP<br>address you will use to<br>access the web<br>management interface of<br>your router.<br>If you already have a<br>DHCP server on your<br>network or are using static<br>IP addresses on all the<br>devices on your network,<br>select DHCP Mode filter to<br>disable this feature.<br>If you have devices on<br>your network that should<br>always have fixed IP<br>addresses, add a Static<br>DHCP for each such |                               |               |        |                   |
|                              | LAN Interface Setu                                                                                                    |                                                                                                    |                               |               |        |                   |
|                              | IP<br>Subn                                                                                                    |                                                                                                    |                               |               |        |                   |
|                              |                                                                                                    |                                                                                                    | Apply Changes                 |               |        | device.<br>Monera |
|                              | DHCP Server Settin                                                                                                    | ngs                                                                                                    |                               |               |        |                   |
|                              | DH/<br>IP Por<br>Max Lea<br>Doma<br>DNS :<br>DNS :<br>DNS :                                                                                                    | CP Mode:         DHCP Server           ol Range:         192,168,1.2           ase Time:         120           sin Name:         domain.name           Server 1:         192,168,1.1           Server 2:                                                                                                    | - [192.168.1.254]     minutes |               |        |                   |

**"DHCP Mode" -** DHCP szerver engedélyezése vagy tiltása. Ha nincsen egy másik DHCP szerver a hálózaton belül, akkor manuálisan kell beállítani a számítógép hálózati beállításait.

"IP Pool Range" - IP-cím tartomány, ami között a DHCP szerver hozzárendelhet IPcímeket. Az alapértelmezett legkisebb IP-cím a "192.168.1.2" és az alapértelmezett legnagyobb IP-cím a "192.168.1.254".

"Max Lease Time" - Maximum kapcsolódási idő. Adja meg azt az idő értéket (percben), amennyi ideig a felhasználó kapcsolódhat a routerre az aktuális dinamikus IP-címmel. Az idő lejárta után a felhasználó automatikusan egy új dinamikus IP-címhez lesz társítva.

### 5.4 Újraindítás és visszaállítás

Lépjen a "Maintenance→Reboot" menübe, ahol újraindíthatja vagy resetelheti a routert, ezután a beállítások visszaállnak az alapértelmezett értékekre. Lásd az alábbi ábrát:

| Router //        | Setup                   | Wireless                   | Advanced                     | Maintenance                | Status |
|------------------|-------------------------|----------------------------|------------------------------|----------------------------|--------|
| Reboot           | Reboot/Reset            |                            |                              |                            |        |
| Firmware Upgrade | This page is used to re | boot your system with curr | ent setting or reset configu | ration to default setting. |        |
| Backup/Restore   |                         |                            |                              | ······                     |        |
| Password         | Reboot/Reset Sv         | stem                       |                              |                            |        |
| Time and Date    |                         |                            |                              |                            |        |
|                  |                         |                            | Reboot Reset                 |                            |        |

Kattintson a "**Reboot**" gombra a router újraindításához és a "**Reset**" gombra a router reseteléséhez.

- > Alapértelmezett felhasználónév: Admin
- Alapértelmezett alhálózati maszk: 255.255.255.0

# 6. Hibaelhárítás

- A router bekapcsolásakor egyik LED sem világít.

- Ellenőrizze, hogy a tápcsatlakozó adapter szorosan csatlakozzon a routerbe és ellenőrizze, hogy a tápcsatlakozó adapter megfelelően működik-e.

- A telefonvonal bekötése után az ADSL LED nem világít.

- Jegyezze meg, hogy melyik bemenetbe csatlakozik a szabvány telefon vonal, majd ellenőrizze csatlakozókat, hogy megfelelően legyenek bekötve. Várjon kb. 30 másodpercet, hogy az ADSL router kapcsolatot létesítsen a felhasználóval.

- Az ADSL LED váltakozva lassan és gyorsan villog, miután csatlakoztatta a telefon vonalat a készülékbe.

- Az ADSL router nem képes kapcsolódni a központi szerverhez. Ellenőrizze, hogy a router telepítése megfelelő legyen.

- A LAN LED nem világít az Ethernet kábel csatlakoztatása után.

 Ellenőrizze, hogy az Ethernet kábel megfelelően legyen bekötve, majd kapcsolja be a készüléket. Ellenőrizze, hogy a felhasználó párhuzamos vezetéket használjon a számítógépre csatlakozáshoz vagy hálózati kapcsolóhoz történő adat feltöltéshez. Normál hálózati kapcsoló (nincs feltöltés) esetén kereszt kábelezés szükséges.

- A router nem képes kapcsolódni a számítógéphez.

- Ellenőrizze, hogy a routerre kapcsolódott minden eszköz ugyanazt a csatornát (és SSID azonosítót) használja.

- A számítógép nem csatlakozik az internetre.

- Ellenőrizze, hogy a számítógép felismeri-e a készülék Ethernet IP-címét (alapértelmezett érték: 192.168.1.1) a PING alkalmazás segítségével. Ha az alkalmazás nem ismeri fel az IP-címet, akkor ellenőrizze az Ethernet kábel csatlakozókat és a készülék LED jelzéseit.

Ha a számítógép manuálisan beállított, privát IP-címet használ (nem regisztrált IP cím), akkor ellenőrizze az alábbiakat:

- 1. Az átjáró IP-címe érvényes legyen. Ha nem érvényes, akkor használjon másik átjárót vagy állítsa be az "IP-cím automatikus megszerzése" funkciót.
- A számítógéphez kijelölt DNS szerver érvényes legyen. Ha nem érvényes, akkor használjon másik DNS szervert vagy állítsa be az "IP-cím automatikus megszerzése" funkciót.
- 3. Ellenőrizze, hogy a hálózati címfordítás (NAT) beállítások el legyenek végezve és a lokális IP-címek legyenek átalakítva globális IP-címekre.

- A számítógép nem tud az internetre csatlakozni.

- Ellenőrizze, hogy a számítógéphez kijelölt DNS szerver érvényes legyen. A PING alkalmazás segítségével ellenőrizheti, hogy a számítógép tud-e csatlakozni a DNS szerverre.

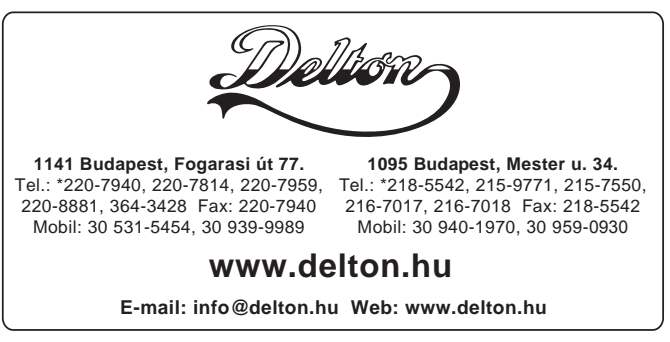

A dokumentáció a Delton szellemi tulajdona, ezért annak változtatása jogi következményeket vonhat maga után. A fordításból, illetve a nyomdai kivitelezésből származó hibákért felelősséget nem vállalunk. A leírás és a termék változtatásának jogát a forgalmazó és a gyártó fenntartja.